## <mark>一般財団法人 日本救急医療財団 全国 AED マップの検索方法</mark>

【PC 版】

① 日本救急医療財団 HP>左上「AED の検索」をクリック

| 財団全国AEDマップ Q AEDの検索 AEDの日 AEDの登録・変更方法/削除依頼/リンク ▼ AEDマップへの寄付のお願い ▼ AED製造販売会社・AED AED設置情報 ▼                                                                                                    |
|----------------------------------------------------------------------------------------------------|
| ようこそ日本救急医療財団 全国AEDマップへ                                                                                                    |
| 日本救急医療財団全国AEDマップは、突然に心停止となった方に対してAEDが使われる機会を増やし、救命率を向上させることを目的に、設置者及び設置管理者の<br>皆様のご協力のもと、AED設置情報を提供いたします。                                                                                                |
| ▼<br>財団全国AEDマップは、設置者及び設置管理者から日本救急医療財団のHPに設置登録情報を公開することに同意を得たものを公開しています。                                                                                                    |
| 財団全国AEDマップは、投稿型のマップではなく、厚生労働省の指示に基づく全国版で登録型の唯一のAEDマップです。 <u>国内で販売されている全てのAEDに</u><br><u>は、出荷時に財団全国AEDマップ登録書が同梱されていますが、AEDの設置時に財団全国AEDマップ登録書がない場合は、医療機器販売業・貸与業(リー</u><br><u>ス・レンタル)事業者、設置委託者あてご照会下さい。</u> |
| 平成30年4月からパッドの使用期限及びバッテリの有効期限の更新・交換等の適正管理が実施されているAEDを正しく評価(精度の維持・回復)する 新システ<br>ムに移行しましたので、既に登録されているAEDについても入力のご協力をお願いします。<br>また、AEDの更新・廃棄等がありましたら、販売店又は財団にお問い合わせ下さい。                                      |

## ②検索画面よりキーワードや住所等から検索ができます。

| 住息のキーソートで検察 | ****を指定しし(快楽 | and an and a second second second second second second second second second second second second second second |
|-------------|--------------|----------------------------------------------------------------------------------------------------|
| 任意のキーワード    | 設置施設都道府県     | 設置施設種別区分                                                                                                    |
|             | 選択してください     | <ul> <li>□月防・海休・防衛関係施設</li> <li>□医療施設(病院・診療所・医院等)</li> </ul>                                                   |
| 検索方法        |              | □介護、福祉施設                                                                                                    |
|             | 設置施設住所       | □公共交通機関(駅、電車、バス、タクシー、高速道路等)<br>□ 常校、保育体験(小力学校、高校、大学、各種学校等)                                                     |
| AND         |              | □ チマ、床育肥設(小牛子校、両校、大子、甘催子校等) □体育・スポーツ施設(運動場、体育館、スキー場、ゴルフ場等)                                                     |
| 表示件数        | 設置施設名        | □公園・文教・娯楽施設(図書館、テーマパーク、パチンコ店等)                                                                                 |
| 10          |              | □宿泊施設(ホテル、旅館等)                                                                                                 |
|             |              | □商業施設(リハート、新ビル、商店街、コノビー等)<br>□その他の不特定多数が利用する公的施設                                                               |
| 検索          | 精度           | □その他の不特定多数が利用する民間施設                                                                                            |
|             | 選択してください     |                                                                                                    |
| 全件表示        | 表示件数         | □ 単合社モ (マノション 回地等)<br>□ 自宅・自家用車内                                                                               |
| 表示件数        | 10           | □設置場所を限定していない (イベント等の貸出等)                                                                                      |
| 10          |              |                                                                                                    |
| 10          |              | (Art 1)                                                                                                    |

【スマートフォン版】

① 日本救急医療財団 HP>右上メニューボタンをクリック

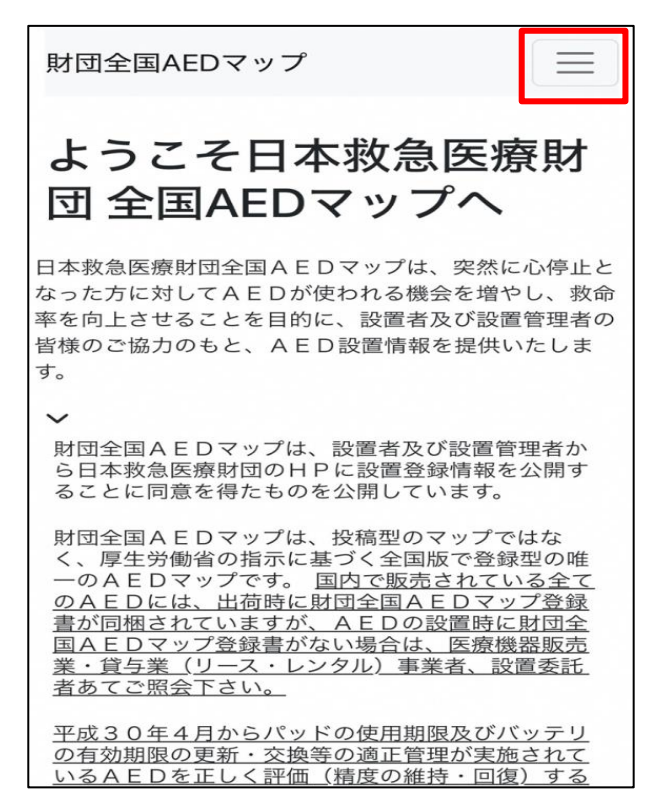

②AED の検索をクリックします。

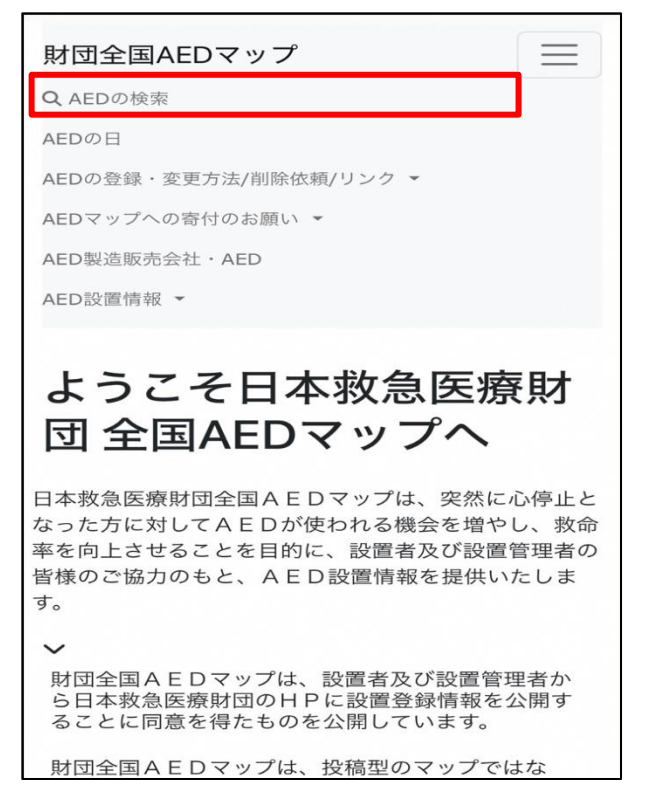

③検索画面よりキーワードや住所等から検索ができます。

| 南(リスト表示)             | 条件を指定して検索 |                                                           |  |
|----------------------|-----------|-----------------------------------------------------------|--|
| ▲ 検索項目 (クリックで表示/非表示) | 設置施設都道府県  | 設置施設種別区分                                                  |  |
| 任意のキーワードで検索          | 選択してください  | □消防·海保·防衛関係施設<br>□医療施設(病院·診療所·医院等)                        |  |
| 任意のキーワード             | 設置施設住所    | □介護、福祉施設<br>□公共交通機関(駅、電車、バス、タクシー、高速道路等)                   |  |
| 検索方法                 |           | □学校・保育施設(小中学校、高校、大学、各種学校等) □体育・スポーツ施設(運動場、体育館、スキー場、ゴルフ場等) |  |
| AND                  | 設置施設名     | □公園・文教・娯楽施設 (図書館、テーマパーク、パチンコ店等)                           |  |
| 表示件数                 |           | □伯乃施設(バブル、旅館寺)<br>□商業施設(デバート、駅ビル、商店街、コンビニ等)               |  |
| 10                   | 精度        | □その他の不特定多数が利用する公的施設<br>□その他の不特定多数が利用する民間施設                |  |
|                      | 選択してください  |                                                           |  |
| 全件表示                 | 表示件数      | □年日住も(バノノコスロル号)                                           |  |
| 表示件数                 | 10        | □設置場所を限定していない (イベント等の貸出等)<br>□その他                         |  |
| 10                   |           | <b>#</b> #                                                |  |
| すべて表示する              |           | 快業                                                        |  |